Istituto Centrale per il Catalogo Unico delle Biblioteche Italiane e per le Informazioni bibliografiche

APPLICATIVO SBN WEB

## **GESTIONE ACQUISIZIONI**

# CAMBI

## Manuale utente

Versione 1.0

## Sommario

| 1. | CAN  | ИВІ           | 3 |
|----|------|---------------|---|
|    | 1.1. | Ricerca cambi | 3 |
|    | 1.2. | Crea cambio   | 4 |
| 2. | ELE  | NCO DEI DATI  | 5 |

#### 1. CAMBI

La gestione dei cambi consente al sistema di convertire nella valuta adottata dalla biblioteca le valute straniere.

L'aggiornamento del valore ha efficacia ovviamente a partire dalla data di variazione. Le funzionalità che si avvalgono della conversione sono la gestione ordini e la gestione fatture; mentre il valore convertito modifica la disponibilità sia del bilancio, sia delle sezioni di acquisizione.

I valori impostati con la funzione in esame hanno efficacia per la sola biblioteca operante.

L'utente sceglie la voce "cambi" dal menu di Acquisizione

|                                                             | *                  |            |             | Ambiente            | COLLAUDO (71)       | ) - Polo SBW - : | SBN Web    |
|-------------------------------------------------------------|--------------------|------------|-------------|---------------------|---------------------|------------------|------------|
| Biblioteca: IC - Istituto Cent                              | rale Per II Catalo | ao Unico I | Delle Bibli | oteche Utente: aste |                     |                  | Logout 🛄 💥 |
| Interrogazione                                              | Ricerca cambi      | i          |             |                     |                     |                  |            |
| <ul> <li>Acquisizioni</li> </ul>                            | Cod Dibl           | IC         | -*          | Maluta              | Deservizione Malute |                  |            |
| Gare d'acquisto                                             | Coa. Bibl.         |            |             |                     | Descrizione valuta  |                  |            |
| Ordine                                                      |                    |            |             |                     |                     |                  |            |
| Buoni d'ordine                                              | Elem. blocco       |            | 10          |                     | Ordinamento         | Codice valuta 💌  |            |
| Fatture                                                     |                    |            |             |                     | Cerca Crea          |                  |            |
| Comunicazioni                                               |                    |            |             |                     |                     |                  |            |
| <u>Suggerimenti</u><br>bibliotecario                        |                    |            |             |                     |                     |                  |            |
| Suggerimenti lettore                                        |                    |            |             |                     |                     |                  |            |
| Fornitori                                                   |                    |            |             |                     |                     |                  |            |
| Bilancio                                                    |                    |            |             |                     |                     |                  |            |
| Sezioni acquisizione                                        |                    |            |             |                     |                     |                  |            |
| Profili acquisto                                            |                    |            |             |                     |                     |                  |            |
| Cambi                                                       |                    |            |             |                     |                     |                  |            |
| <u>Configurazione</u>                                       |                    |            |             |                     |                     |                  |            |
| Documento Fisico                                            |                    |            |             |                     |                     |                  |            |
| Servizi                                                     |                    |            |             |                     |                     |                  |            |
| Elaborazioni differite                                      |                    |            |             |                     |                     |                  |            |
| Amminist. del sistema                                       |                    |            |             |                     |                     |                  |            |
| sbnmaro: 2012-07-09 13:44:43<br>sbnweb: 2012-08-01 17:09:11 | ·                  |            |             |                     |                     |                  |            |
|                                                             |                    |            |             |                     |                     |                  |            |
|                                                             |                    |            |             |                     |                     |                  |            |
|                                                             |                    |            |             |                     |                     |                  |            |
|                                                             |                    |            |             |                     |                     |                  |            |
|                                                             |                    |            |             |                     |                     |                  |            |
|                                                             |                    |            |             |                     |                     |                  |            |

Figura 1. Ricerca cambi

Si apre una maschera che consente la ricerca e la creazione della valuta (figura 1. Ricerca cambi). La valuta si può creare anche senza effettuare la ricerca; in questo caso, se si inserisce una valuta già esistente il sistema non salva e invia msg. di errore.

#### 1.1. Ricerca cambi

Si può cercare la valuta per descrizione o per codice facendo scorrere la drop **Valuta.** Se non si inseriscono i parametri di ricerca la risposta darà tutti i record presenti nella base dati (vedi figura 2. Lista cambi).

Nella lista sintetica sono presenti i tasti:

- esamina per esaminare e/o modificare il dettaglio della valuta (dopo aver selezionato uno o più record sulla sintetica)
- Indietro per tornare alla maschera di ricerca
- Crea per creare un nuovo record

|                                                             | A                                   | 2                                               | Ambi             | ente COLLAUDO (71) -      | Polo SBV | V - SBN         | Web    |
|-------------------------------------------------------------|-------------------------------------|-------------------------------------------------|------------------|---------------------------|----------|-----------------|--------|
| Biblioteca: IC - Istituto Centro                            | rale Per II Catalo<br>Ricerca cambi | <mark>go Unico Delle Bi</mark><br>≻ Lista cambi | iblioteche Uteni | te: aste                  |          | Logo            | ut 🛄 💥 |
|                                                             | Elementi trova                      | ti: 10                                          |                  | Pagina: <mark>1</mark> di | 1        |                 |        |
| Acquisizioni      Goro d'acquiete                           |                                     | Codice Bibl.                                    |                  | Valuta                    | Cambio   | Data variazione |        |
| <ul> <li>Gare d'acquisto</li> <li>Outin a</li> </ul>        | 1                                   | IC                                              | AFA              | AFGHANI                   | 0,065    | 2011-09-22      |        |
| u <u>oraine</u>                                             | 2                                   | IC                                              | AUD              | DOLLARO AUSTRALIANO       | 0,90     | 2010-03-29      |        |
| Buoni d'ordine                                              | 3                                   | IC                                              | DKK              | CORONA DANESE             | 0,66     | 2009-11-16      |        |
| □ <u>Fatture</u>                                            | <u>4</u>                            | IC                                              | EUR              | EURO                      | 1,00     | 2012-03-09      |        |
| Comunicazioni                                               | <u>5</u>                            | IC                                              | FJD              | DOLLARO DELLE FIGI        | 0,80     | 2010-04-20      |        |
| Suggerimenti                                                | <u>6</u>                            | IC                                              | GBP              | STERLINA INGLESE          | 2,50     | 2011-12-01      |        |
| B Suggarimenti lettore                                      | <u>7</u>                            | IC                                              | GHC              | CEDI                      | 11,00    | 2009-07-08      |        |
| a <u>suddenmentriettore</u>                                 | 8                                   | IC                                              | JPY              | YEN                       | 0,0012   | 2009-04-21      |        |
|                                                             | <u>9</u>                            | IC                                              | TND              | DINARO TUNISINO           | 50,00    | 2012-04-10      |        |
| Bilancio                                                    | 10                                  | IC                                              | USD              | DOLLARO USA               | 0,80     | 2011-11-24      |        |
| Sezioni acquisizione                                        |                                     |                                                 |                  | 🔽 💷 Esamina Indietro Crea |          |                 |        |
| E Combi                                                     |                                     |                                                 |                  |                           |          |                 |        |
|                                                             |                                     |                                                 |                  |                           |          |                 |        |
|                                                             |                                     |                                                 |                  |                           |          |                 |        |
| Documento Fisico                                            |                                     |                                                 |                  |                           |          |                 |        |
| Servizi                                                     |                                     |                                                 |                  |                           |          |                 |        |
| Elaborazioni differite                                      |                                     |                                                 |                  |                           |          |                 |        |
| Amminist, del sistema                                       |                                     |                                                 |                  |                           |          |                 |        |
| sbnmarc: 2012-07-09 13:44:43<br>sbnweb: 2012-08-01 17:09:11 |                                     |                                                 |                  |                           |          |                 |        |
|                                                             |                                     |                                                 |                  |                           |          |                 |        |
|                                                             |                                     |                                                 |                  |                           |          |                 |        |
|                                                             |                                     |                                                 |                  |                           |          |                 |        |
|                                                             |                                     |                                                 |                  |                           |          |                 |        |
|                                                             |                                     |                                                 |                  |                           |          |                 |        |
|                                                             |                                     |                                                 |                  |                           |          |                 |        |
|                                                             |                                     |                                                 |                  | Figura 2 Lista cambi      |          |                 |        |

#### 1.2. Crea cambio

L'utente che debba gestire per la prima volta il cambio di una valuta seleziona il bottone **CREA** sulla finestra di Ricerca, ottenendo così la finestra di creazione (figura 3. Crea cambio).

Il campo Valuta può essere valorizzato o digitando la descrizione o selezionando il valore dalla tendina con pulsante a discesa.

Nel campo Cambio l'utente indica il corrispettivo nella valuta corrente.

La data di variazione è quella corrente, impostata da sistema.

N.B. Anche la valuta corrente (euro) deve essere registrata con cambio "1".

|                                  | A                                                          | Ambiente                                      | COLLAUD          | 0 (71) - Pol | o SBW - SBN W | eb  |
|----------------------------------|------------------------------------------------------------|-----------------------------------------------|------------------|--------------|---------------|-----|
|                                  |                                                            |                                               |                  |              |               |     |
| Interrogazione                   | rale Per II Catalodo Unic<br><u>Ricerca cambi</u> > Crea d | o Delle Biblioteche, Utenle: crisma<br>cambio |                  |              |               |     |
|                                  |                                                            |                                               |                  |              |               |     |
| <ul> <li>Acquisizioni</li> </ul> | Cod. Bibl.                                                 | IC 📑                                          |                  |              |               |     |
| Gare d'acquisto                  | Valuta                                                     | ✓ Valuta di riferimento                       |                  |              |               |     |
| Ordine                           | Cambio                                                     | 0.00                                          |                  |              |               |     |
|                                  | Data variazione                                            | 14/11/13                                      |                  |              |               |     |
| D <u>Fatture</u>                 |                                                            |                                               |                  |              |               |     |
| Suggerimenti                     |                                                            |                                               | Salva Ripristina | Indietro     |               |     |
| bibliotecario                    |                                                            |                                               |                  |              |               |     |
| Suggerimenti lettore             |                                                            |                                               |                  |              |               |     |
| <u>Fornitori</u>                 |                                                            |                                               |                  |              |               |     |
| Bilancio                         |                                                            |                                               |                  |              |               |     |
| Sezioni acquisizione             |                                                            |                                               |                  |              |               |     |
| Profili acquisto                 |                                                            |                                               |                  |              |               |     |
| Cambi                            |                                                            |                                               |                  |              |               |     |
| Configurazione                   |                                                            |                                               |                  |              |               |     |
| Documento Fisico                 |                                                            |                                               |                  |              |               |     |
| Servizi                          |                                                            |                                               |                  |              |               |     |
| Elaborazioni differite           |                                                            |                                               |                  |              |               |     |
| Amminist. del sistema            |                                                            |                                               |                  |              |               |     |
| sbnmaro: 2013-11-12 10:49:52     |                                                            |                                               |                  |              |               |     |
| sbnweb: 2013-11-12 10:51:00      |                                                            |                                               |                  |              |               |     |
|                                  |                                                            |                                               |                  |              |               |     |
|                                  |                                                            |                                               |                  |              |               |     |
|                                  |                                                            |                                               |                  |              |               |     |
|                                  |                                                            |                                               |                  |              |               |     |
|                                  |                                                            |                                               |                  |              |               | top |

Figura 3. Crea cambio

Con il bottone **SALVA** si registra il record.

Con il bottone **indietro** si torna alla finestra di Ricerca. Con il bottone **ripristina** si chiude la linea gestionale.

### 2. ELENCO DEI DATI

I dati da inserire sono i seguenti (vedi figura 4. Dettaglio cambio)

Biblioteca: il codice di due lettere si sceglie cliccando sul cartiglio a destra del campo. Codice valuta: 3 crt. Alfabetici (si sceglie da menù a tendina).

Cambio: 9 cifre.

Data di variazione: data dal sistema.

|                                                             | A                        | Ambiente COLLAUDO (71) - Polo SBW - SBN Web            |
|-------------------------------------------------------------|--------------------------|--------------------------------------------------------|
| Biblioteca: IC - Istituto Cent                              | rale Per II Catalogo Uni | no Delle Biblioteche Lifente aste                      |
| Interrogazione                                              | Ricerca cambi > Lista    | i cambi > Dettaglio cambio                             |
| <ul> <li>Acquisizioni</li> </ul>                            | Cod Bibl                 |                                                        |
| Gare d'acquisto                                             | Valuta                   | AFA Valuta di riferimento                              |
| Ordine                                                      | Descrizione Valuta       | AFGHANI                                                |
| Buoni d'ordine                                              | Cambio                   | 0.065                                                  |
| Fatture                                                     | Data variazione          | 2011-09-22                                             |
| Comunicazioni                                               |                          |                                                        |
| <u>Suggerimenti</u><br>bibliotecario                        |                          | <ul> <li>Salva Ripristina Cancella Indietro</li> </ul> |
| Suggerimenti lettore                                        |                          |                                                        |
| Fornitori                                                   |                          |                                                        |
| Bilancio                                                    |                          |                                                        |
| Sezioni acquisizione                                        |                          |                                                        |
| Profili acquisto                                            |                          |                                                        |
| □ <u>Cambi</u>                                              |                          |                                                        |
| Contigurazione                                              |                          |                                                        |
| Documento Fisico                                            |                          |                                                        |
| Servizi                                                     |                          |                                                        |
| Elaborazioni differite                                      |                          |                                                        |
| Amminist. del sistema                                       |                          |                                                        |
| sbnmaro: 2012-07-09 13:44:43<br>sbnmeb: 2012-08-01 17:09:11 |                          |                                                        |
|                                                             |                          |                                                        |
|                                                             |                          |                                                        |
|                                                             |                          |                                                        |
|                                                             |                          |                                                        |
|                                                             |                          |                                                        |
|                                                             |                          |                                                        |